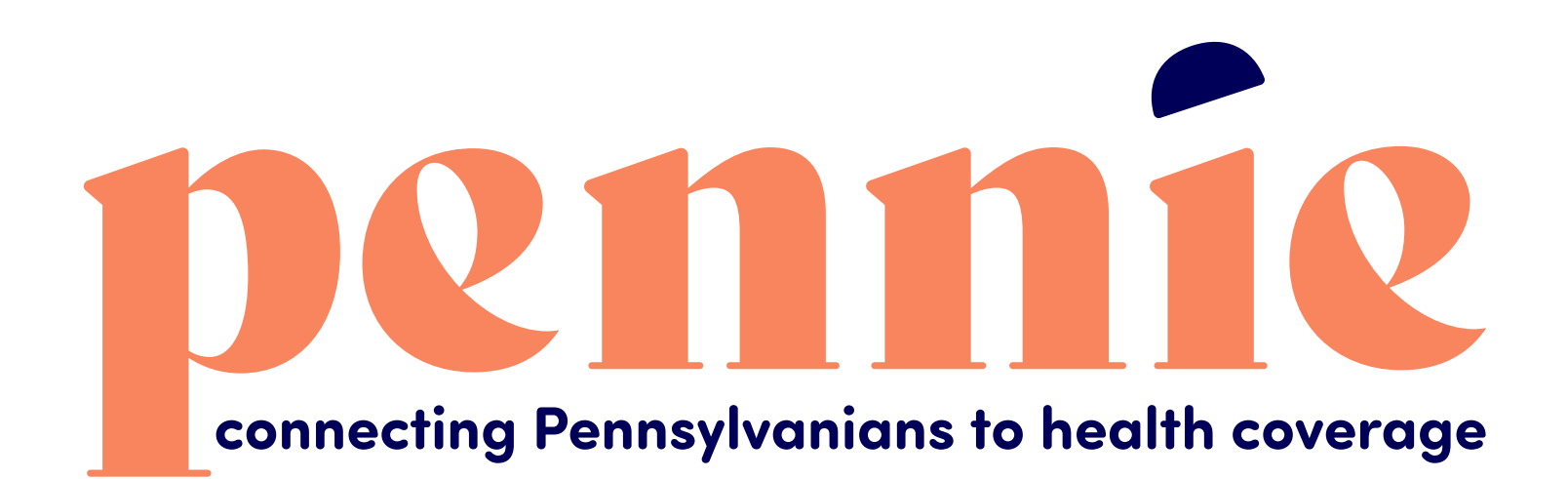

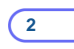

## **Step-by-Step Guide for Multi-Factor Authentication**

A Supplement To The Account Claiming Process

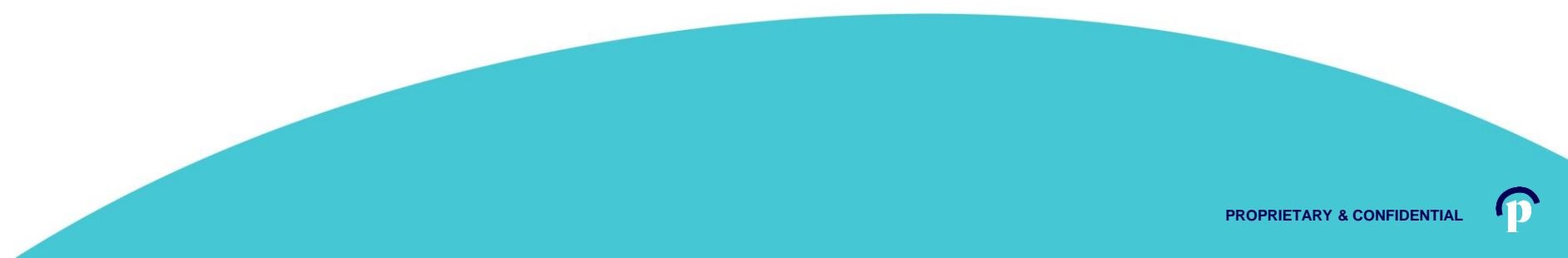

pennie connecting Pennsylvanians to health coverage

Dear Sam Elliot,

An account has been created for you on Pennie.

In order to access your account, eitner <u>click here</u> or oppy the following link into your web browser window:

https://enroll.pennie.com/hix/account/user/activation/d67e8866fbc842d28033712adc13f357

This is a one-time login and will expire after 60 days.

If you need further assistance, please contact Pennie at the toll-free number below.

Click on the link that you received in your notification from Pennie to claim your account.

It will take you to a secure portal to begin the account claiming process.

Thank you,

Pennie

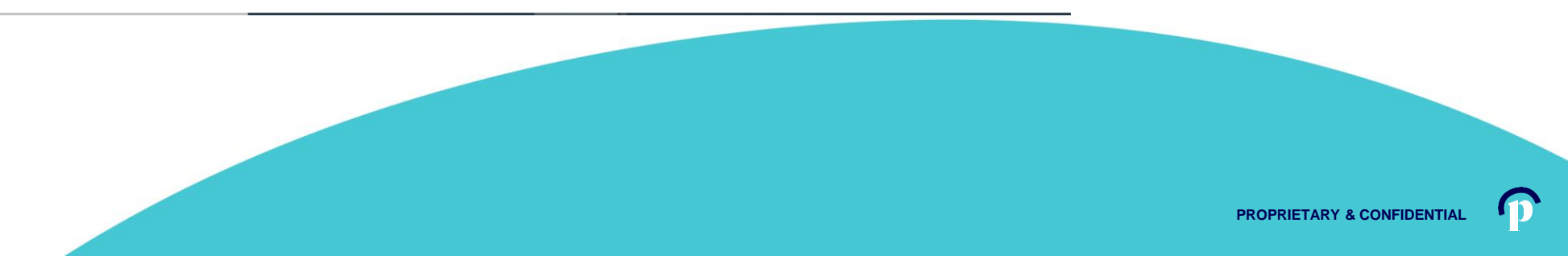

#### New Account Set-Up

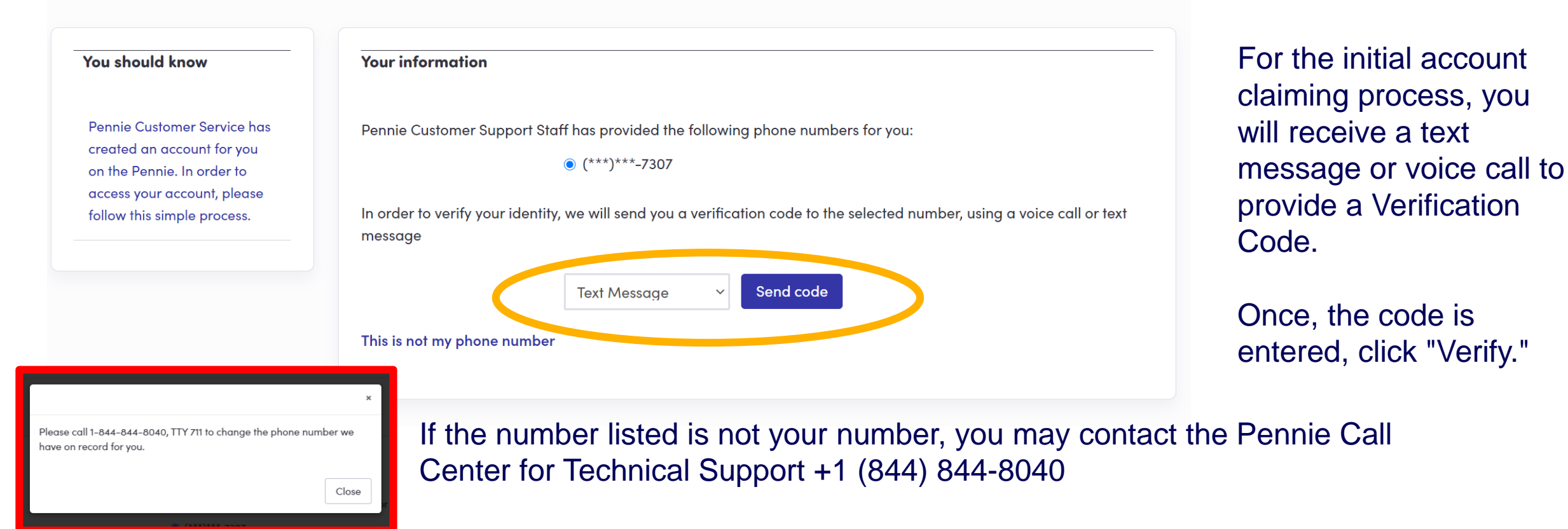

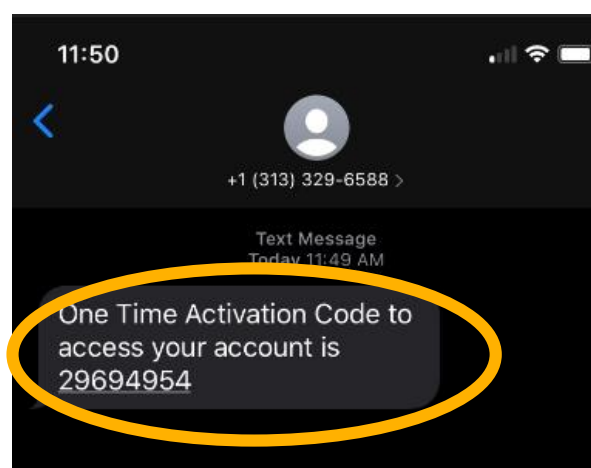

For the initial account claiming process, you will receive a text message or voice call to provide a <u>Verification Code</u>.

Once, the code is entered, click "Verify."

Remember: you may contact the Pennie Call Center for Technical Support +1 (844) 844-8040

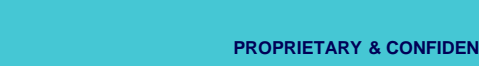

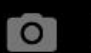

D

Dennie connecting Pennsylvanians to health coverage

| on this form marked with an asterisk (*) are required.<br>Iformation |                                                             |                                         |                                                |                                  |                         |                                                |  |
|----------------------------------------------------------------------|-------------------------------------------------------------|-----------------------------------------|------------------------------------------------|----------------------------------|-------------------------|------------------------------------------------|--|
| First Name • Patty                                                   |                                                             |                                         |                                                | All fields on this form marked w | ith an asterisk (*) are | required                                       |  |
| Last Nome • McBride                                                  |                                                             |                                         |                                                | Basic Information                |                         |                                                |  |
| Email Address • patty.mcbride@yopmail.co                             |                                                             |                                         |                                                |                                  |                         |                                                |  |
| m Email Address * patty.mcbride@yopmail.co                           |                                                             |                                         |                                                | East Name of                     |                         |                                                |  |
| tone Number + 😧 717 460 7307                                         |                                                             |                                         |                                                | First Name -                     | Kim                     |                                                |  |
| Question                                                             |                                                             |                                         |                                                | Last Name +                      | Les                     |                                                |  |
| Security Question* What is your oldest                               | New Agent Account Set-Up                                    |                                         |                                                | Eusi Nume -                      | Lee                     |                                                |  |
| sibling's middle name?                                               | All fields on this form marked with an asterick (*) are rea | ared.                                   |                                                | Emgil Address *                  | kim la s Quenna sil     |                                                |  |
| james                                                                | Basic Information                                           |                                         |                                                | Lindi Address                    | кітлее@уортаі.          | .com                                           |  |
| ord                                                                  | First Name * Jassico                                        |                                         |                                                | Confirm Email Address *          | kim lee@vopmail         | com                                            |  |
| Password +                                                           | Last Name • jones                                           |                                         |                                                |                                  | san see oy opinidit.    |                                                |  |
| nfirm Password •                                                     | Email Address * jessica.jones@yopme                         | Low                                     |                                                | Phone Number * 😯                 | 717 460                 | 7307                                           |  |
| I have read and agree to the Privacy<br>Policy                       | Confirm Email Address • jessica jones@yopme                 | Lcon                                    |                                                |                                  |                         |                                                |  |
| Carcel Submit                                                        | Phone Number + 0 217 460 2                                  | 107                                     |                                                | Security Question                |                         |                                                |  |
|                                                                      | Security Question                                           | New Fastler Acces                       |                                                |                                  |                         |                                                |  |
|                                                                      | Security Question* What is your oldest                      | New Entity Acco                         | unt Set-Up                                     | Security Question*               |                         |                                                |  |
|                                                                      | sibling's middle nam                                        | 2 Alt fields on this form marked        | with an asteriak (*) are required.             |                                  | What is your olde       | est 🗸                                          |  |
|                                                                      | james                                                       | Basic Information                       |                                                |                                  | sibling's middle n      | iame?                                          |  |
|                                                                      | Set Passward                                                | First Norro                             | * Sandra                                       |                                  |                         |                                                |  |
|                                                                      | Posweord +                                                  | Lost Norma                              | * Long                                         |                                  | james                   |                                                |  |
|                                                                      | Confirm Pasyword •                                          | Enal Address                            | * sondra.long/liyopmoil.com                    |                                  |                         |                                                |  |
|                                                                      | 1 have read and agr<br>Palicy                               | ee to the Privacy Confirm Emoil Address | * sandra.long@yopmail.com                      | Set Password                     |                         |                                                |  |
|                                                                      | Concel Submit                                               | Phone Number + 0                        | 9 717 460 7307                                 | Dassword +                       |                         |                                                |  |
|                                                                      |                                                             | Security Question                       |                                                | Pussword -                       | •••••                   |                                                |  |
|                                                                      |                                                             | Security Question                       | What is your oldest                            | Confirm Password *               |                         |                                                |  |
|                                                                      |                                                             |                                         | siting's mildle name?                          | 001111110001010                  |                         |                                                |  |
|                                                                      |                                                             |                                         | james .                                        |                                  |                         | the Difference                                 |  |
|                                                                      |                                                             | Set Possword                            |                                                |                                  |                         | I have read and agree to the Privacy<br>Policy |  |
|                                                                      |                                                             | Paseword                                |                                                |                                  |                         |                                                |  |
|                                                                      |                                                             | Confirm Password                        |                                                |                                  | Carryl                  | mit                                            |  |
|                                                                      |                                                             |                                         | I have read and agree to the Privacy<br>Policy |                                  |                         |                                                |  |
|                                                                      |                                                             |                                         | Course Salard                                  |                                  |                         |                                                |  |

Depending upon your user role, you will verify your name, contact information, sets a security question, and an account password.

Click "Submit" when ready to claim your Pennie Account.

PROPRIETARY & CONFIDENTIAL

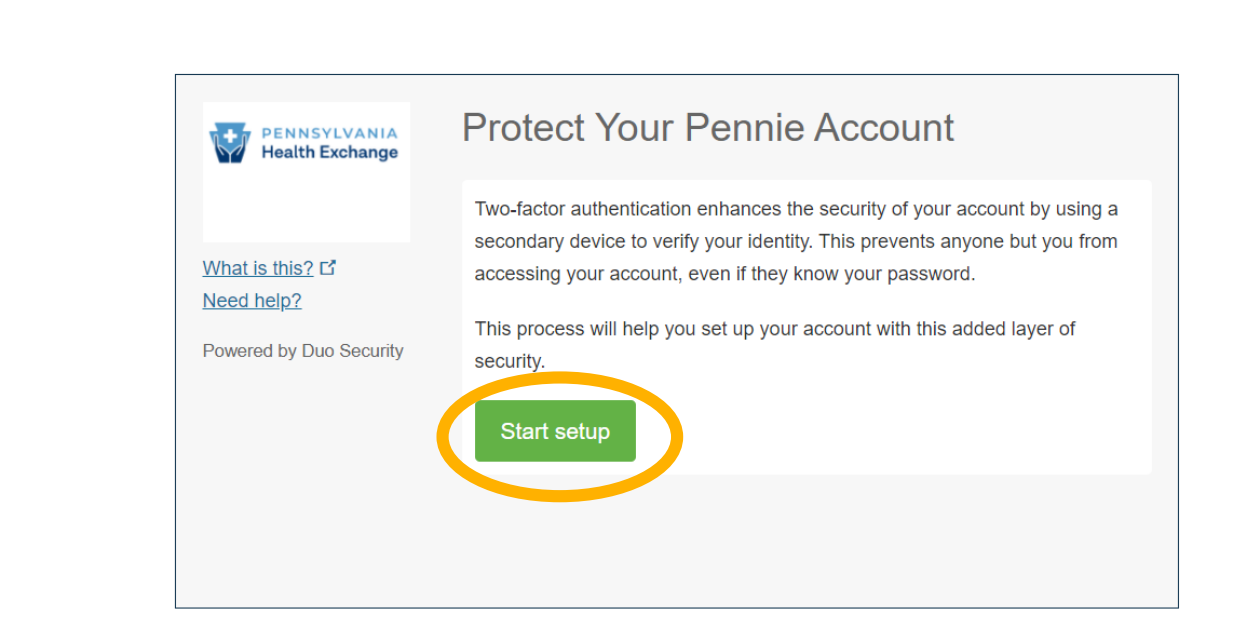

connecting Pennsylvanians to health coverage

Click "Start Setup" to begin your Pennie Multi-Factor Authentication process.

Help & Support -

Log In

For security, you will be asked for your Multi-Factor Authentication code each time you log into your Pennie Account.

Security Key (YubiKey, Feitian, etc.)

Requires Chrome on macOS to use Touch ID.

Touch ID

Continue

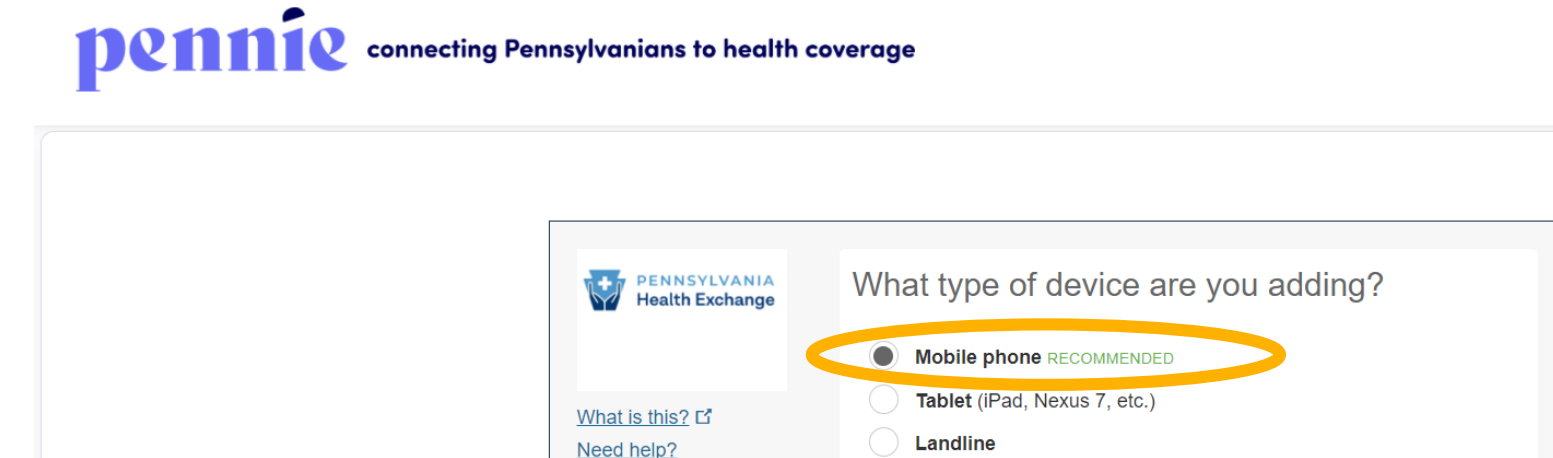

Powered by Duo Security

You will need to add a device to perform the Multi-Factor Authentication each time you log into your Pennie account.

Help & Support -

Log In

Mobile phone is the recommended option.

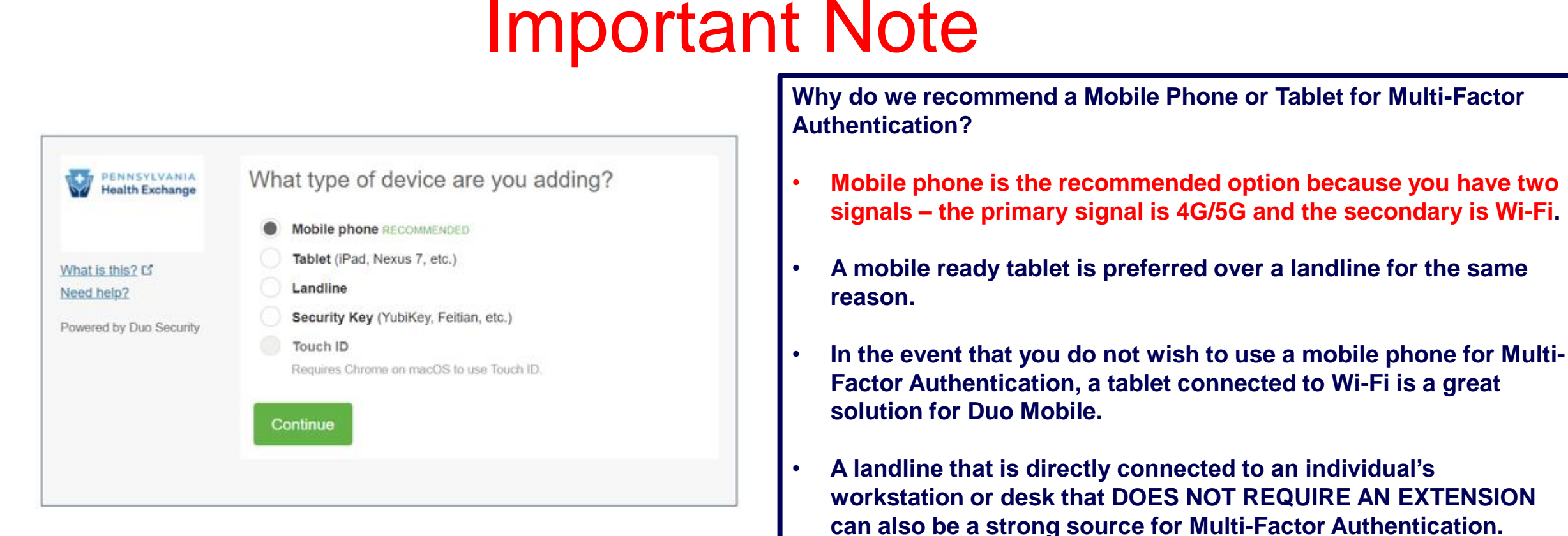

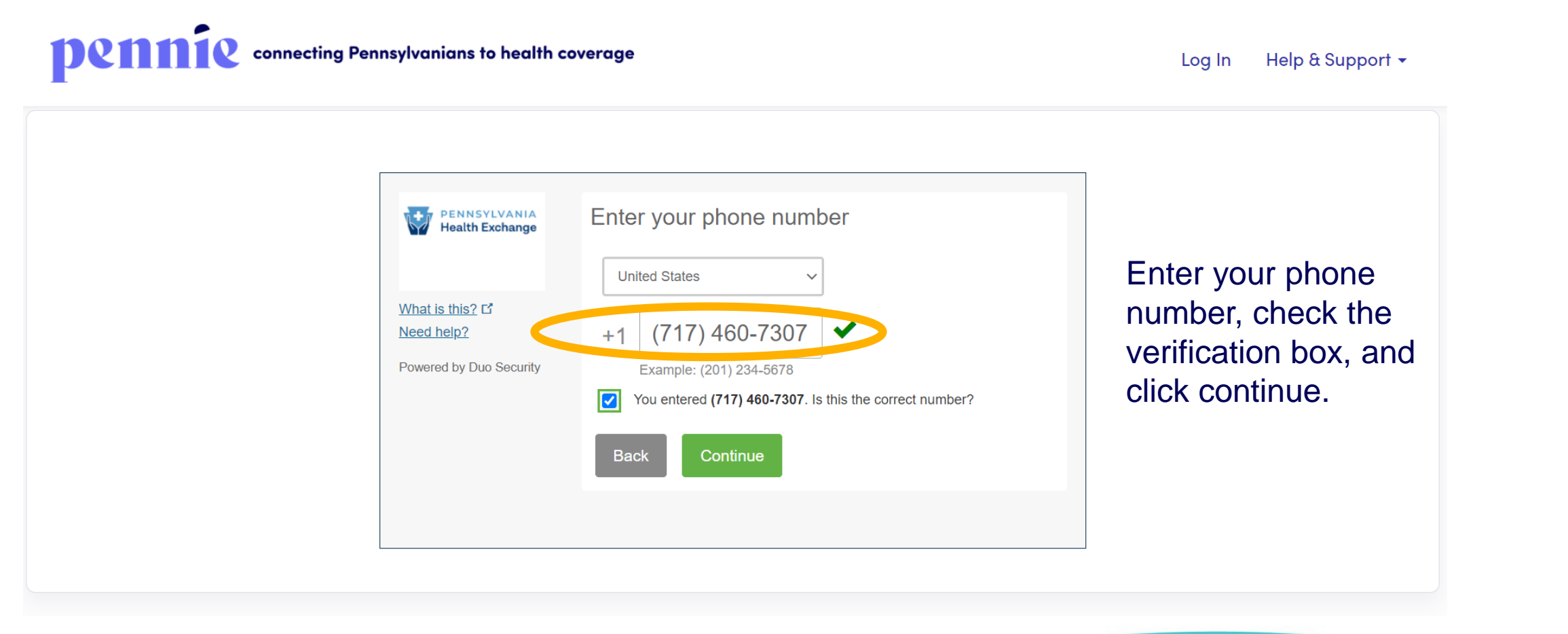

PROPRIETARY & CONFIDENTIAL

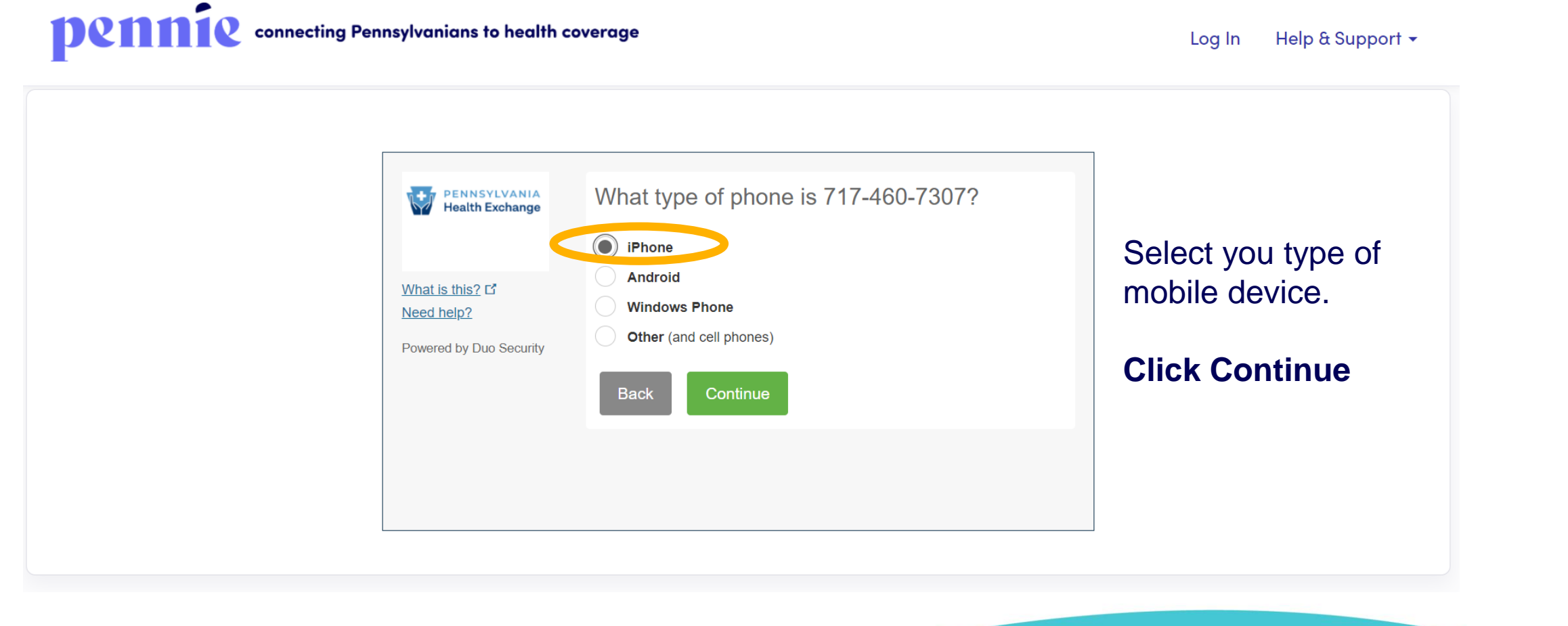

connecting Pennsylvanians to health coverage

Log In Help & Support -

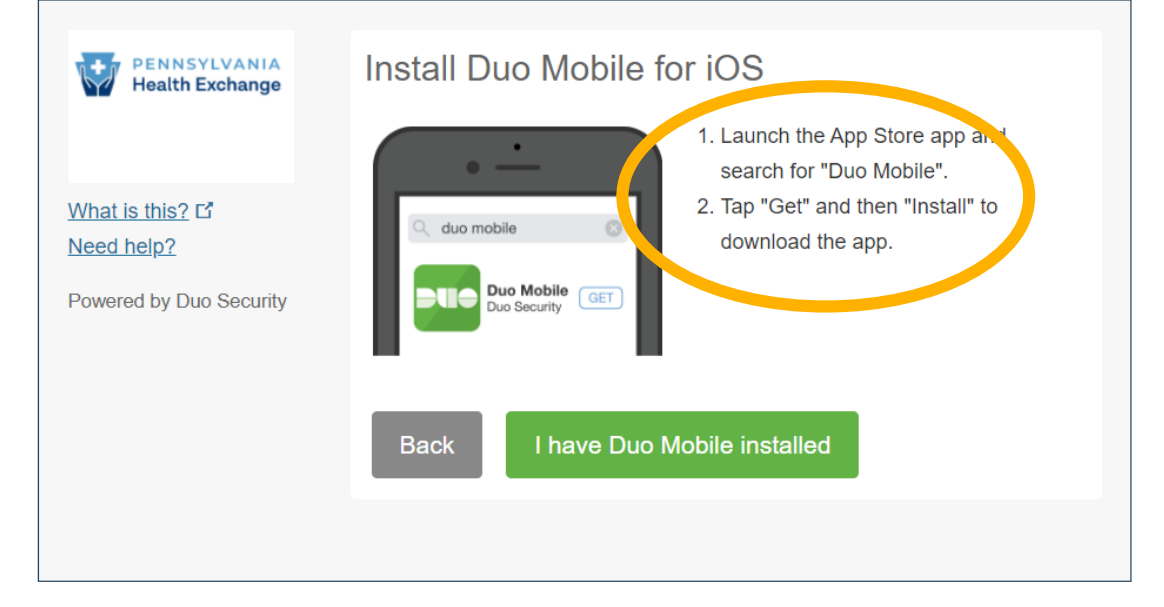

Download Duo Mobile app onto your mobile device.

The next page shows an example of what the download looks like from the App Store.

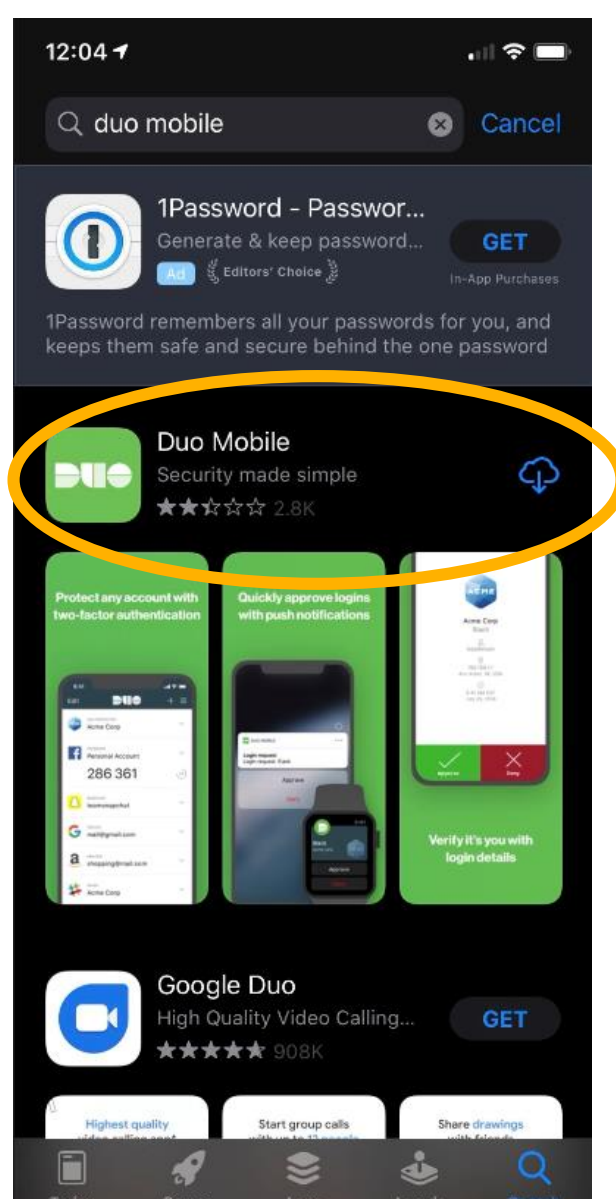

#### Visit the App Store

Download Duo Mobile app onto your mobile device.

When you have the app downloaded, click "I have Duo Mobile installed" to proceed.

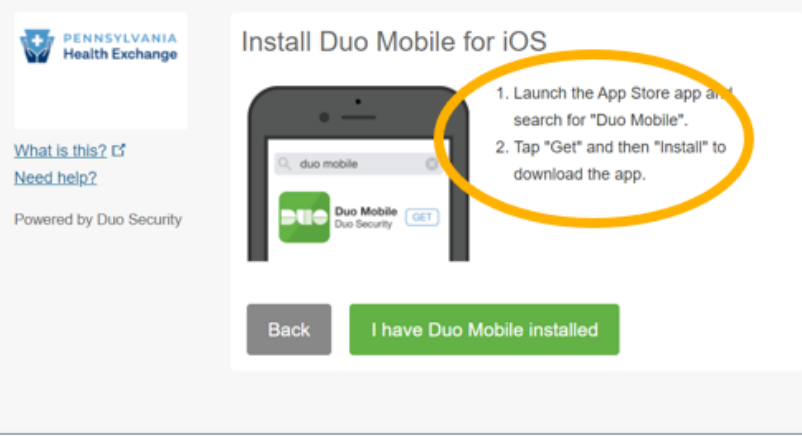

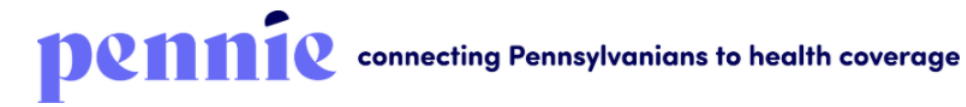

Log In Help & Support 🗸

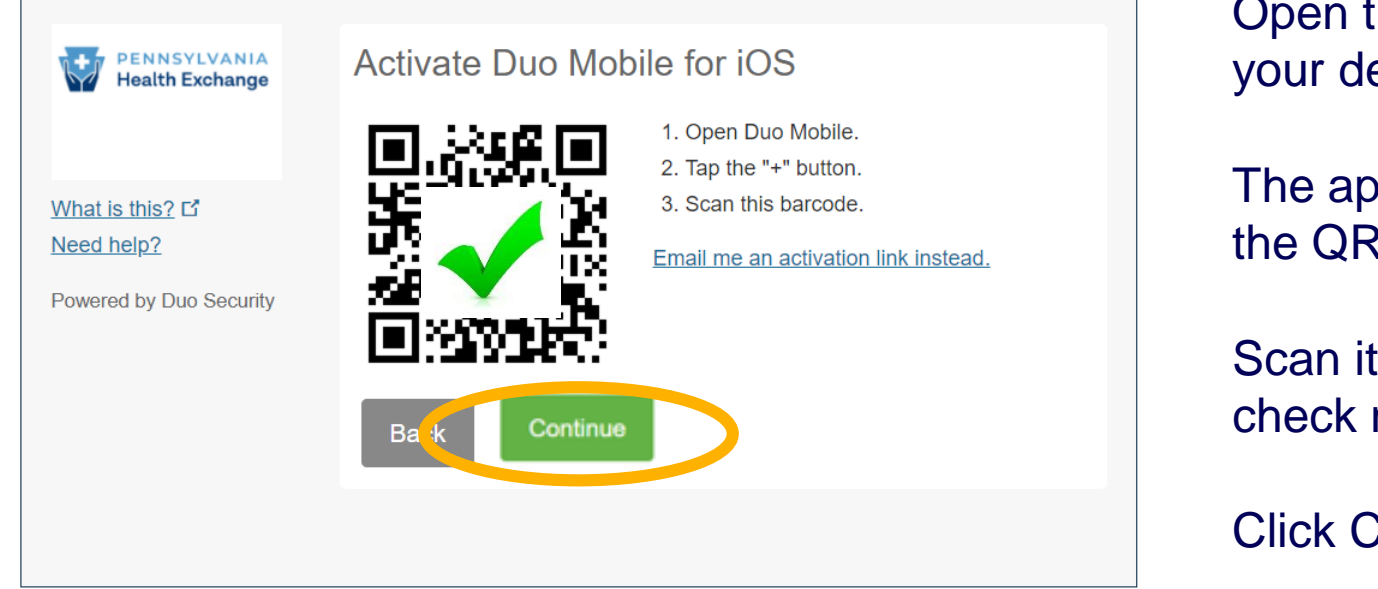

Open the Duo Mobile app on your device.

The app will ask you to scan the QR Code on your screen.

Scan it – you will see a green check mark appear.

Click Continue to proceed.

| pennie connecting Pennsylvanians to health coverage |                      | Log In Help & Support 👻                                                                              |
|-----------------------------------------------------|----------------------|----------------------------------------------------------------------------------------------------|
| Log In                                              |                      |                                                                                                    |
| Email Address<br>Password                           | Sam.Elliot@gmail.com | Welcome to your Pennie Account.<br>Enter Your Email Address<br>Enter Your Password<br>Click "Log In" |

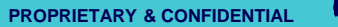

connecting Pennsylvanians to health coverage

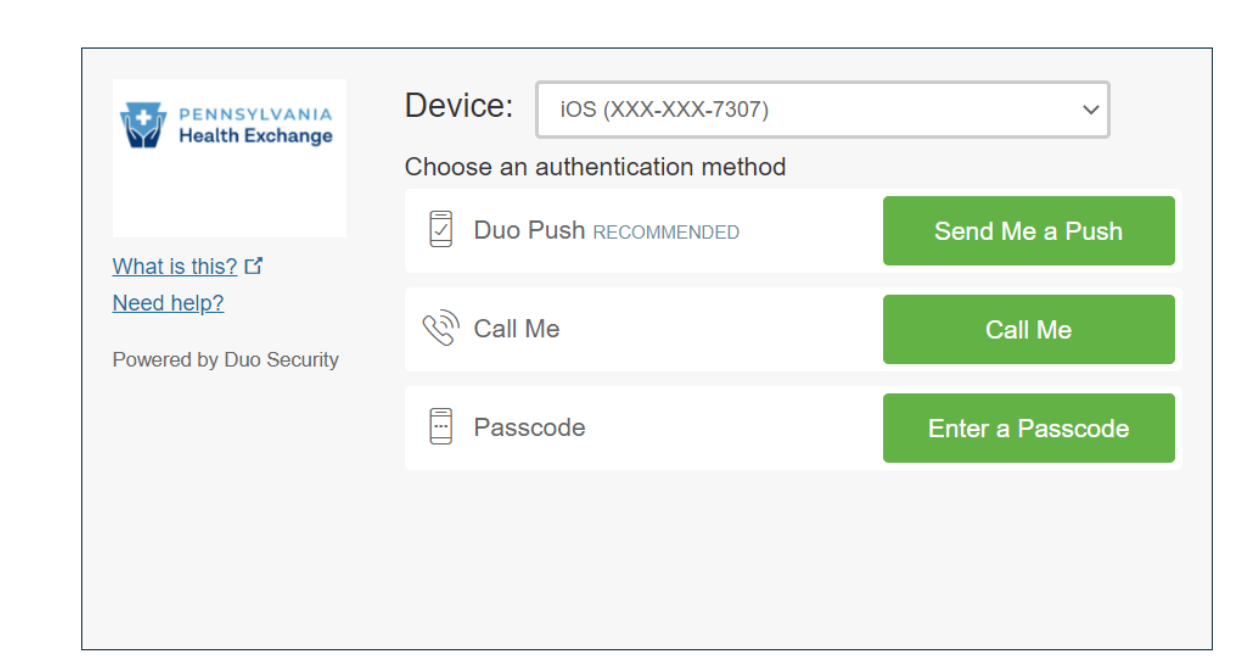

For Multi-Factor Authentication, you will have the option to select a push notification to Duo Mobile, a call, or you can enter a pass code that has been sent to you via text message.

Help & Support -

Log In

| PENNSYLVANIA<br>Health Exchange              | Device: ios (xxx-xxx-7307)<br>Choose an authentication method | ~                |
|----------------------------------------------|---------------------------------------------------------------|------------------|
| <u>What is this?</u> 대                       | Duo Push RECOMMENDED                                          | Send Me a Push   |
| <u>Need help?</u><br>Powered by Duo Security | Call Me                                                       | Call Me          |
|                                              | Passcode                                                      | Enter a Passcode |
|                                              |                                                               |                  |
| Pushed a login request to y                  | our device                                                    | Cancel           |

You will see a blue notification at the bottom of the page when your Duo Push Notification has been sent to your mobile device.

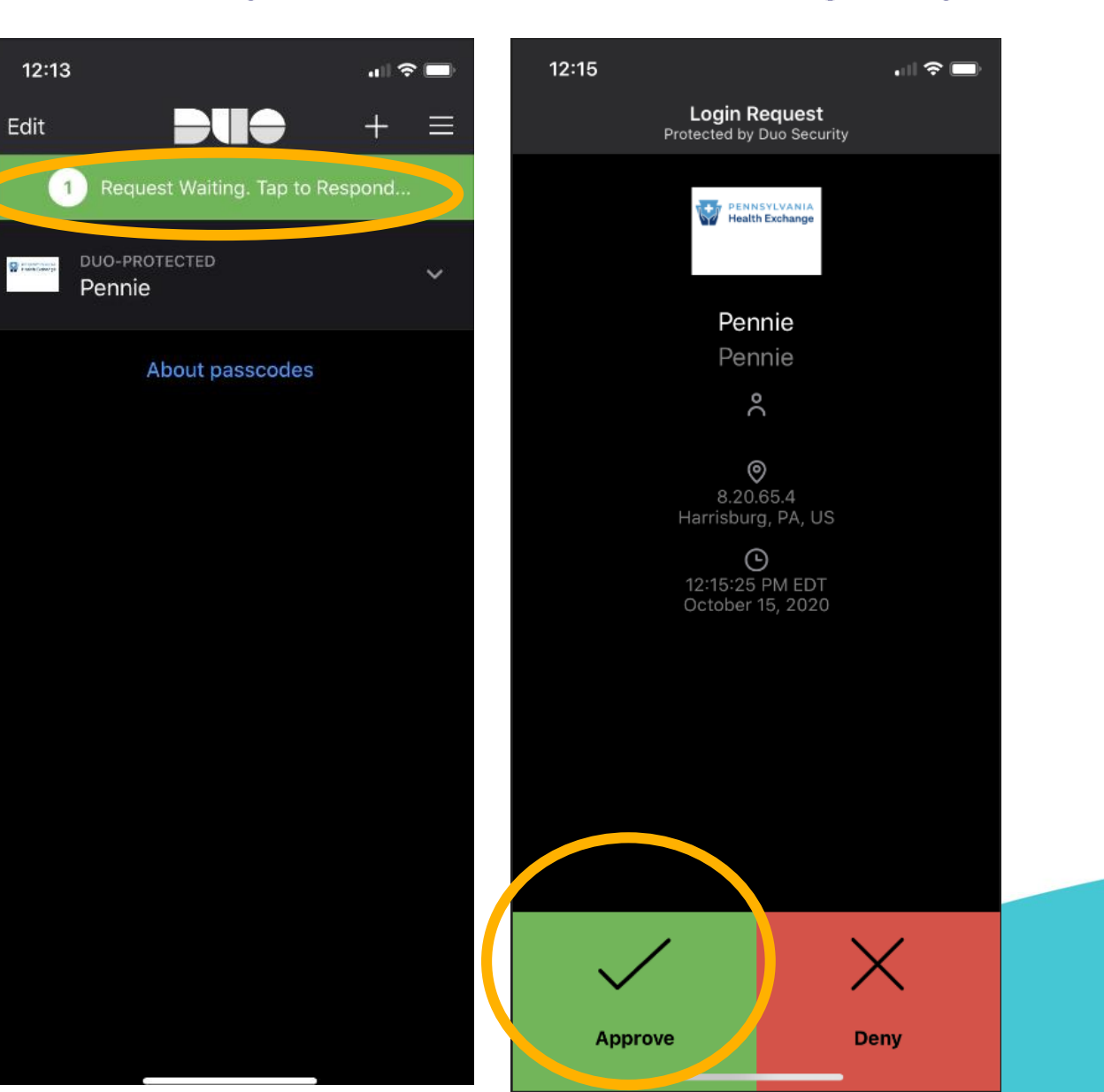

In the Duo Mobile App, you will see one push notification awaiting your verification.

Click the "Approve" box to verify that it is you who are logging into your Pennie account.

| pennie connecting Pennsylvanians to health coverage |                                                                                                    |  |                                                                                                    | 💏 🔉 Help & Support + My Account + | ]                                                                            |                        |              |  |
|-----------------------------------------------------|----------------------------------------------------------------------------------------------------|--|----------------------------------------------------------------------------------------------------|-----------------------------------|------------------------------------------------------------------------------|------------------------|--------------|--|
| terividuels • My Information • Dashboard            |                                                                                                    |  |                                                                                                    | Depen                             | ding upo                                                                     | on your user role, you |              |  |
|                                                     | Dashboard Quick Links Quick Links Provide Delegation Requests Mry Profile And New Individual Access Code Units Submits |  | Simerts - Past 30 Days<br>serve Convext<br>0 0 0 0 0 0 0<br>servectorscont<br>a Middle Low Middle Low<br>Strattonic Middle Low Middle Low |                                   | will now have secure access to the appropriate Dashboard for your user role. |                        |              |  |
| реппіе 2020 год                                     | nin 🐃 Prévacy Palicy                                                                                                   |  | Home Individuals - My Info                                                                                                    | mation =                          |                                                                              | Nelp & Support -       | My Account + |  |
|                                                     |                                                                                                    |  | Quick Links  Pending Individuals  My Profile                                                                                              | Enrollment History<br>Y           | ur Enrollments - Past 30 Days                                                |                        |              |  |
|                                                     |                                                                                                    |  | Add New Individual Access Code Submit                                                                                                    | © 0. 0                            | 0 0 0                                                                        | 0 0                    | ō            |  |
|                                                     |                                                                                                    |  |                                                                                                    | PLATINUM SILVER<br>COLD           | EXPANDEDBRONZE<br>BRONZE CATASTROPH                                          | c HICH LOW             | MEDICAL      |  |

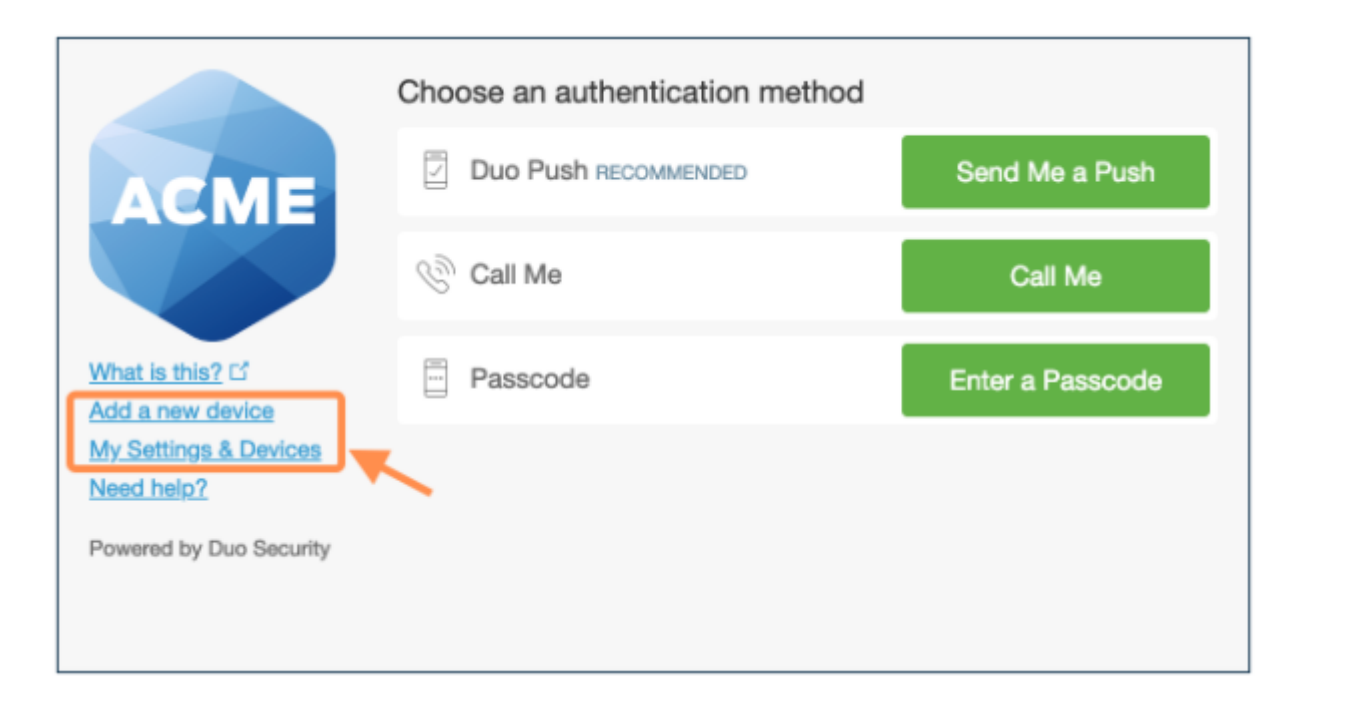

After passing primary authentication, users see Add a New Device and My Settings & Devices links on the Duo two-factor authentication page.

Duo authentication is required for access to the self-service pages.

| ACME<br>What is this? C <sup>*</sup><br>Add a new device | My Settings & Devices                                       |  |  |  |  |
|----------------------------------------------------------|-------------------------------------------------------------|--|--|--|--|
|                                                          | Wy Pixel 734-555-7081 Device Option                         |  |  |  |  |
|                                                          | + Add another device                                        |  |  |  |  |
|                                                          | Default Device: My Pixel 734-555-7081                       |  |  |  |  |
| My Settings & Devices<br>Need help?                      | When I log in: Ask me to choose an authentication method \$ |  |  |  |  |
| Powered by Duo Security                                  | Back to Login Saved                                         |  |  |  |  |

Users can quickly add another authentication device with the Add a New Device utility, while clicking My Settings & Devices prompts the user to complete two-factor authentication, then shows the device management portal.

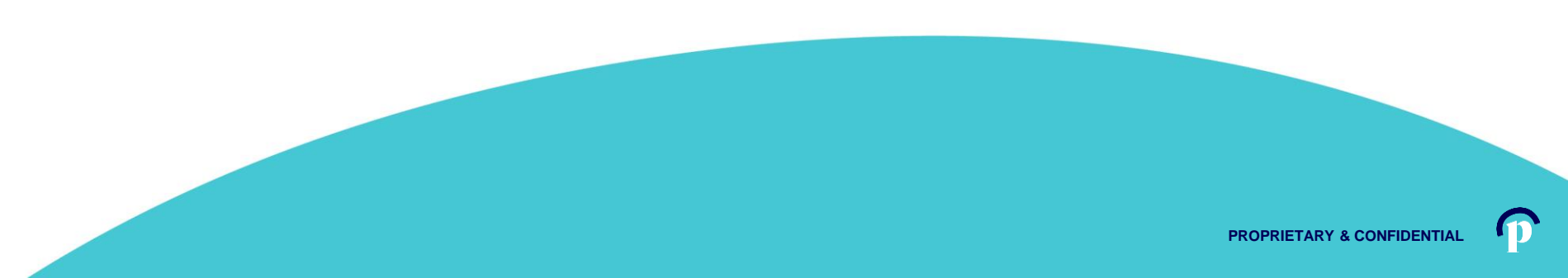

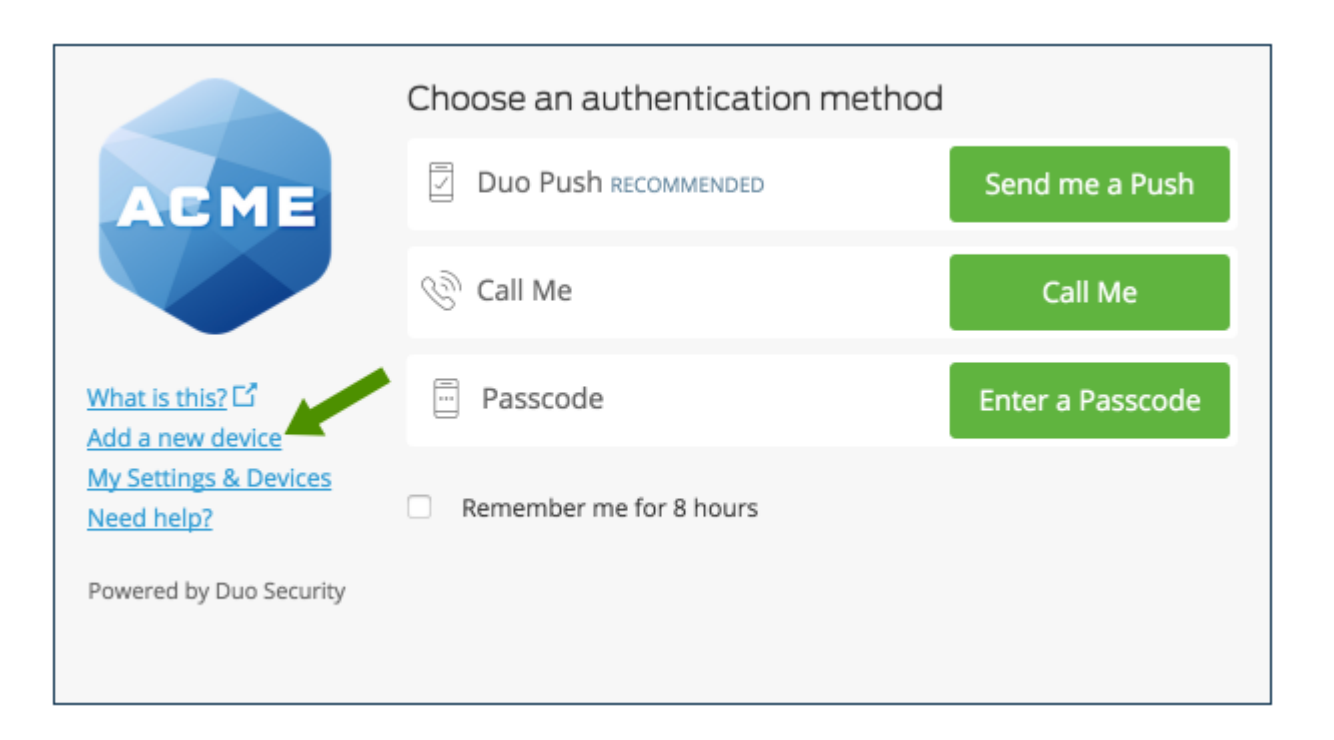

## To start enrolling a new device, click **Add a new device**.

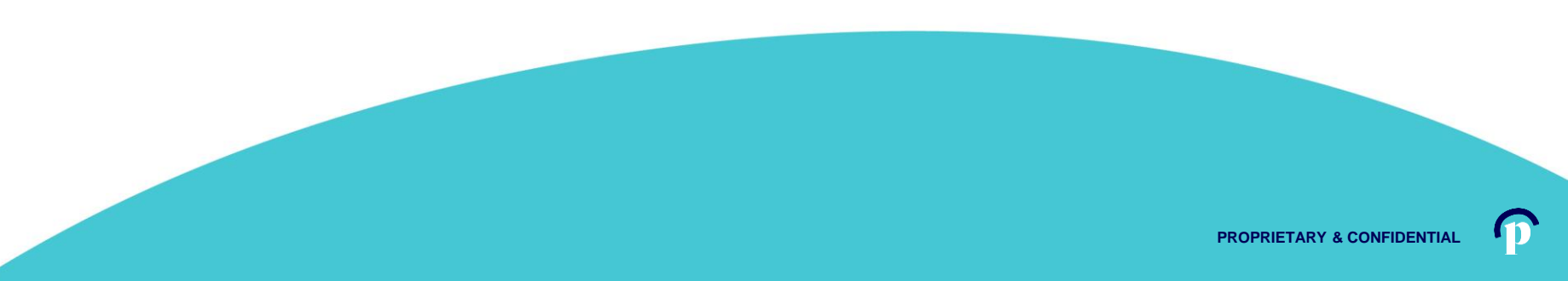

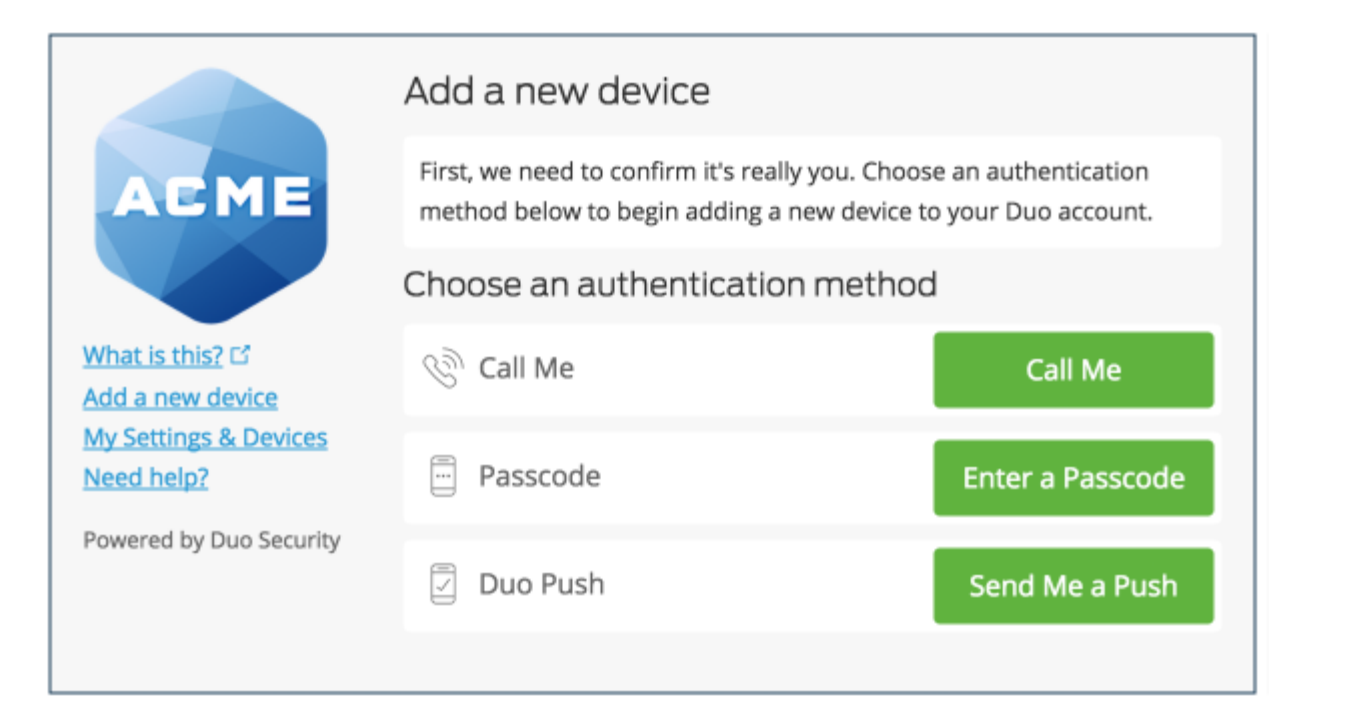

Choose an authentication method and complete two-factor authentication to begin adding your new device.

If you're adding a new device to replace one that you previously activated for Duo Push, don't select the Duo Push authentication method on this page unless you still have the original device.

If you don't have the original device, but you have a new device with the same phone number, then you can authenticate with a phone call or SMS passcode.

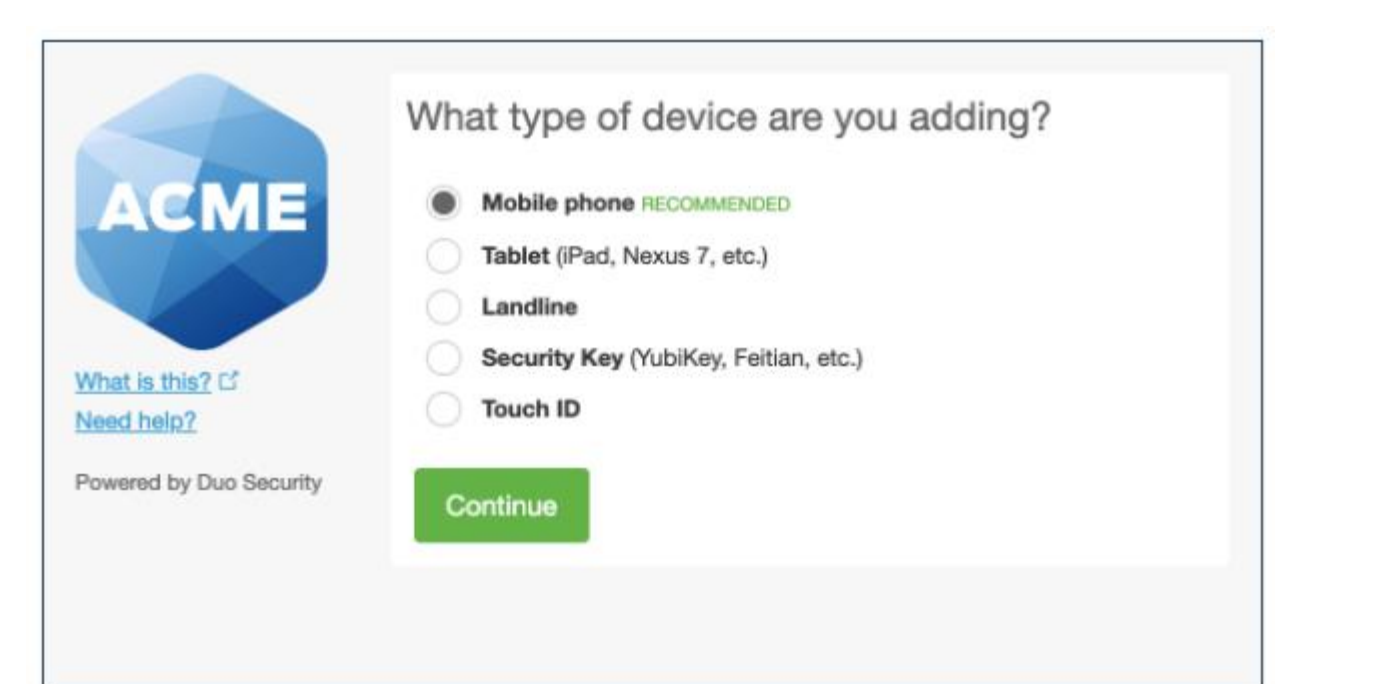

Proceed with the device enrollment process.

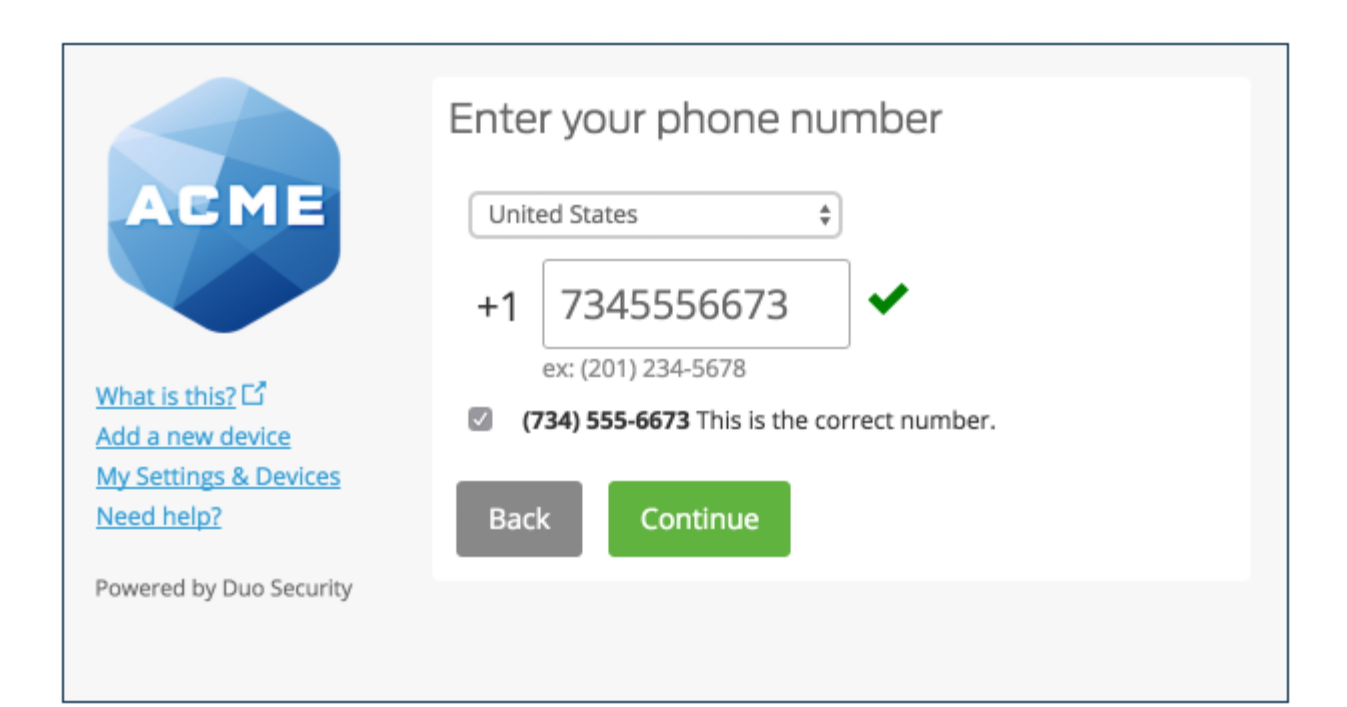

# Enter and confirm the second phone's number.

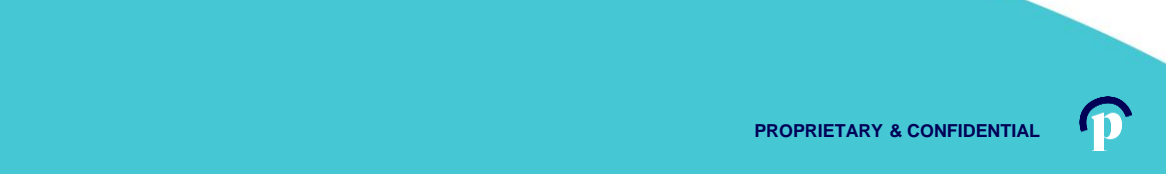

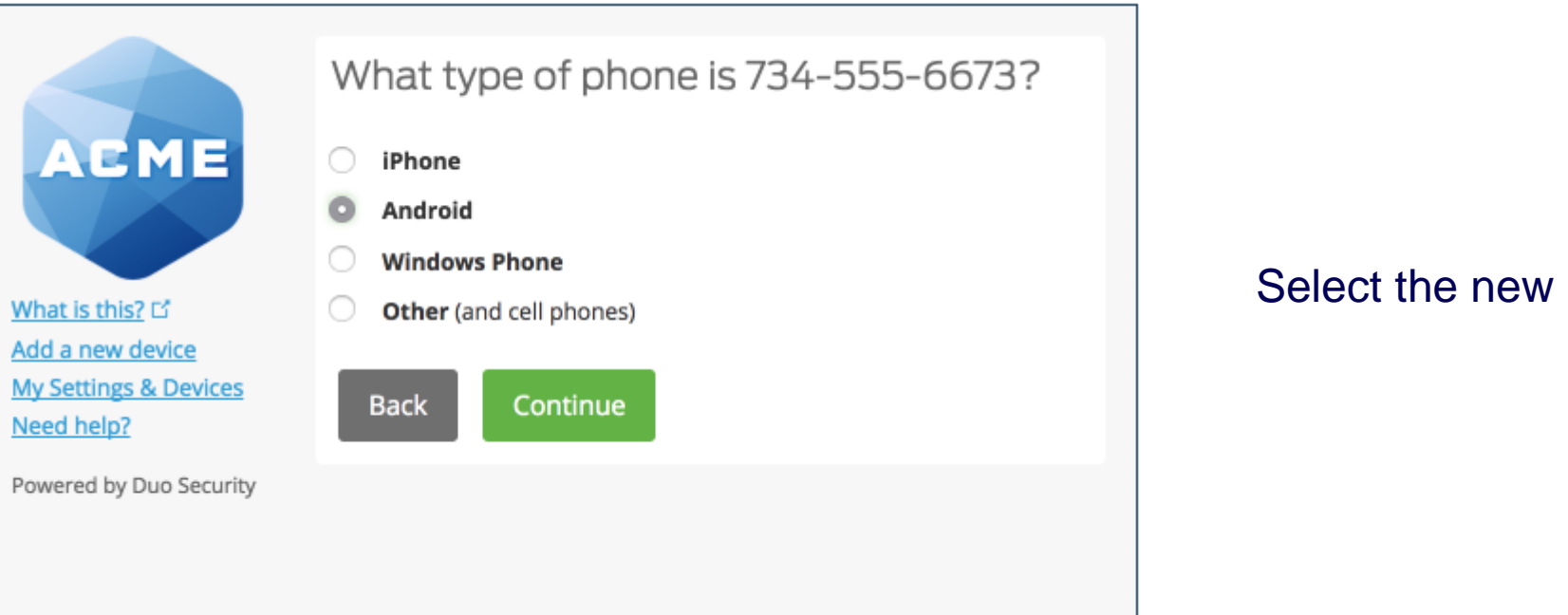

#### Select the new phone's operating system.

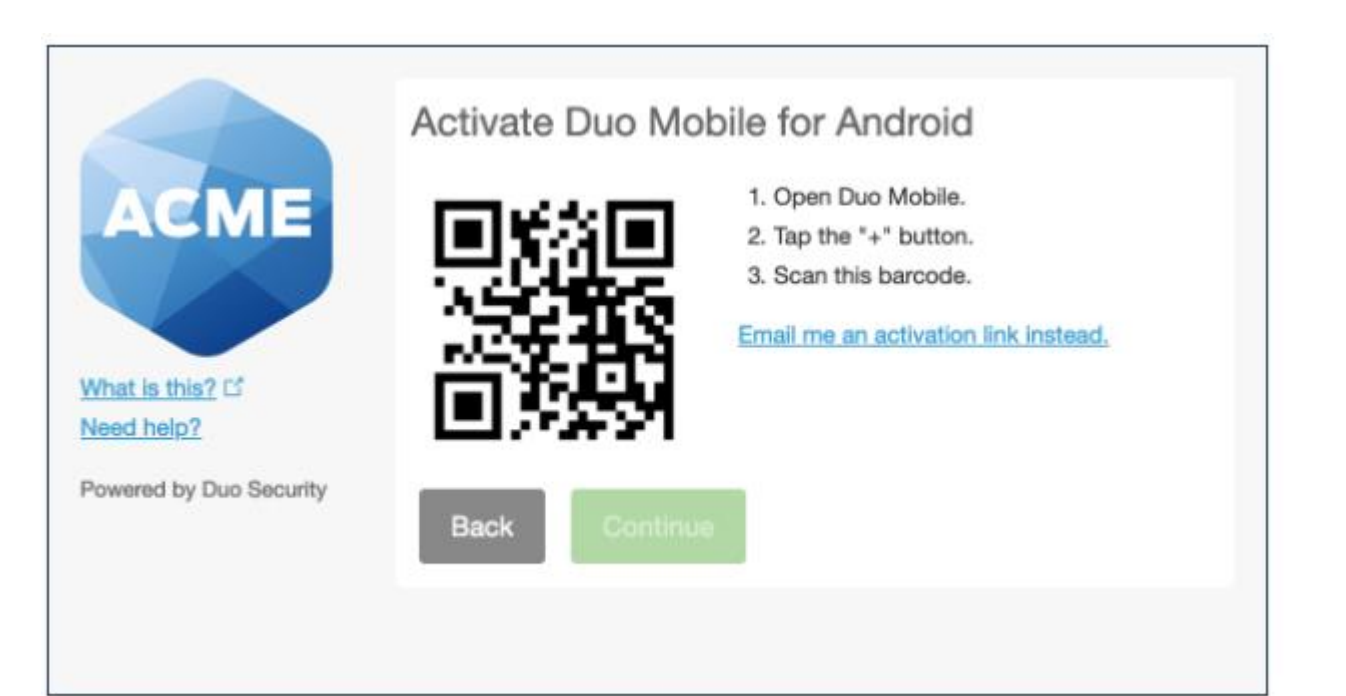

Install Duo Mobile on the new phone and scan the barcode to activate.

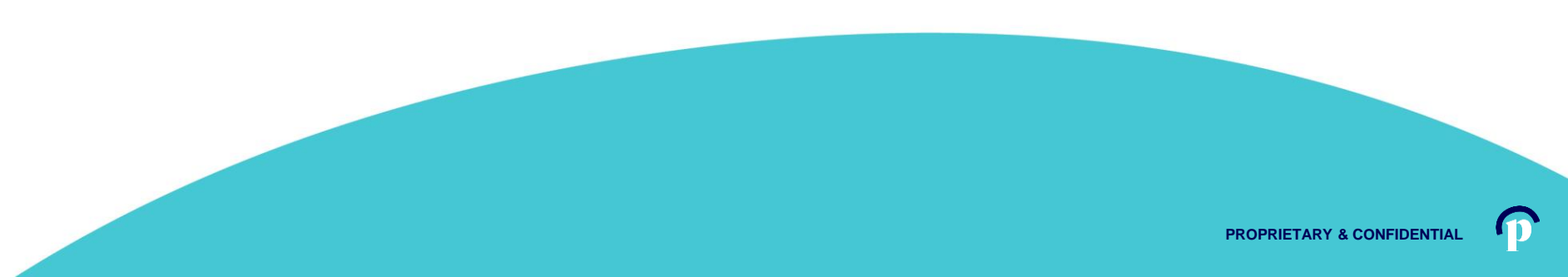

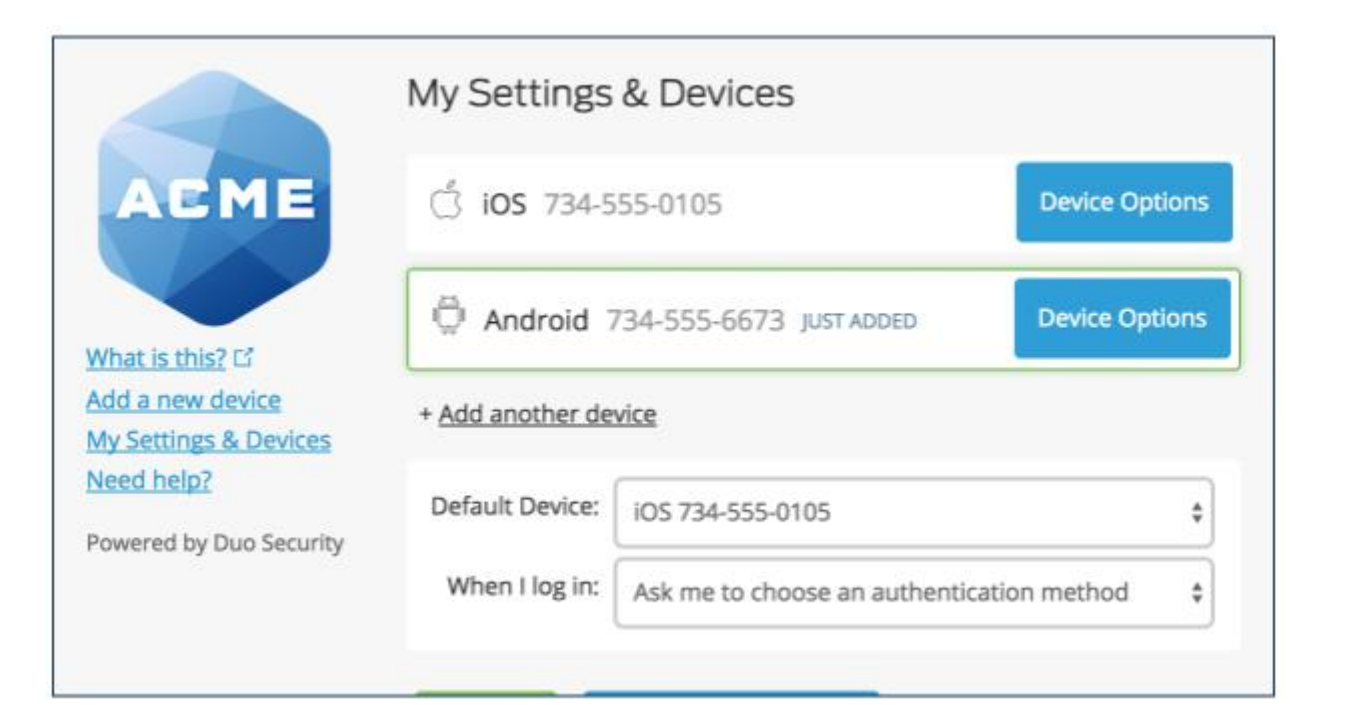

The new phone is added and listed with your other enrolled devices. You can click **Add another device** to start the enrollment process again and add another authenticator.

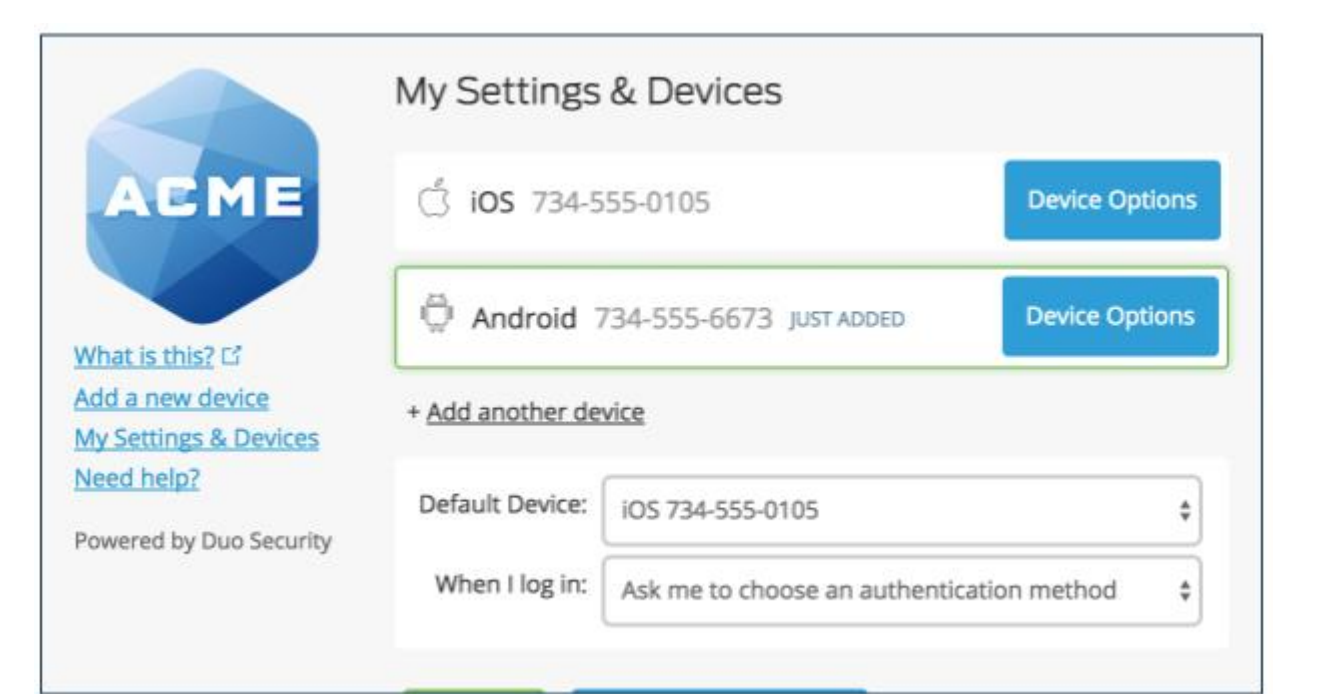

The new phone is added and listed with your other enrolled devices.

You can click **Add another device** to start the enrollment process again and add another authenticator.

Additional information regarding Duo Mobile Settings can be found here:

https://duo.com/docs/self-service-portal

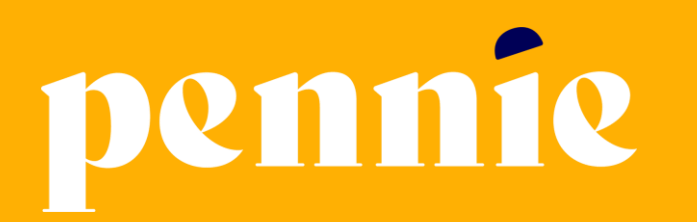

#### **ADDRESS**

312-318 Market Street, Bowman Tower, Floor 3 Harrisburg, Pennsylvania 17101

#### PHONE

+1844-844-8040

WEB

pennie.com